Amazonのブラウザ版の出し方

※下記の説明では、iPhoneを使用し、Google chromeで作業しています

①検索バーで「Amazon」と検索します

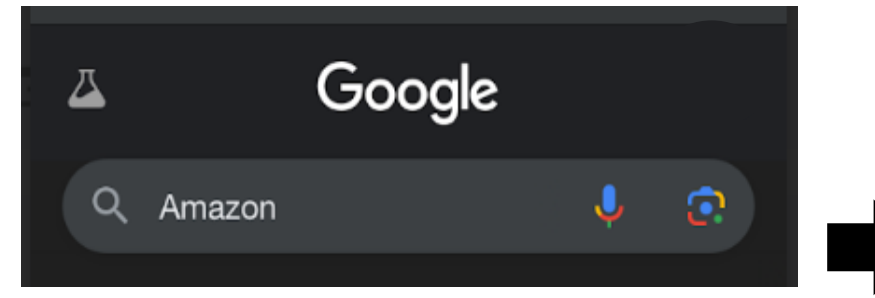

## SafariやGoogleでも 同様に作業します

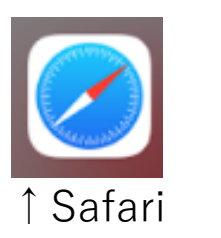

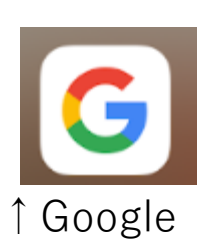

②検索結果で、Amazonサイト のリンクを長押しします

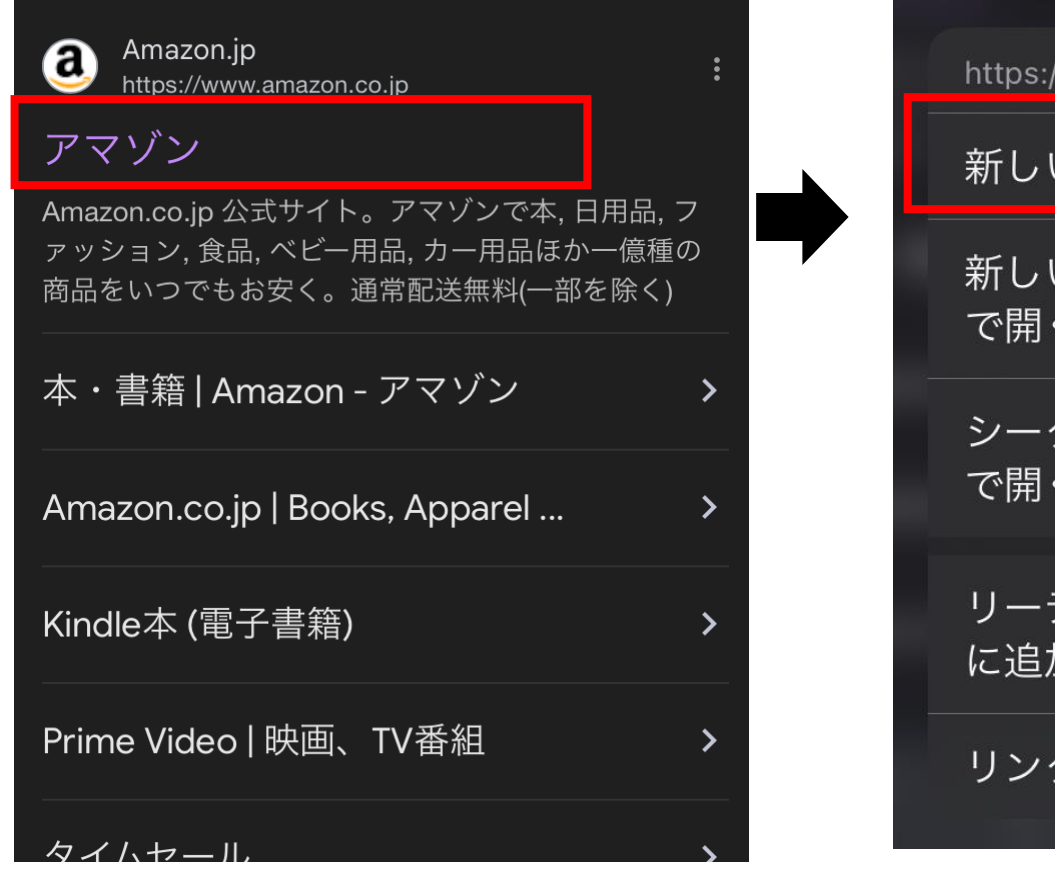

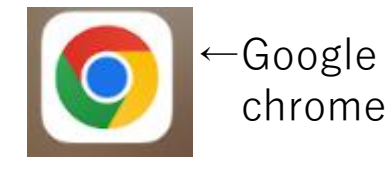

③「新しいタブで開く」を押す と、別のタブでAmazonのブラ ウザ版が開けます

| https://www.amazon.co.jp |    |
|--------------------------|----|
| 新しいタブで開く                 | Ð  |
| 新しいタブグループ<br>で開く         | Ð  |
| シークレット モード<br>で開く        | ⇔  |
| リーディング リスト<br>に追加        | ₽Ξ |
| リンクをコピー                  | G  |

## Amazonのブラウザ版からの領収書の出し方

 ①人のマークのところをおし てログインします

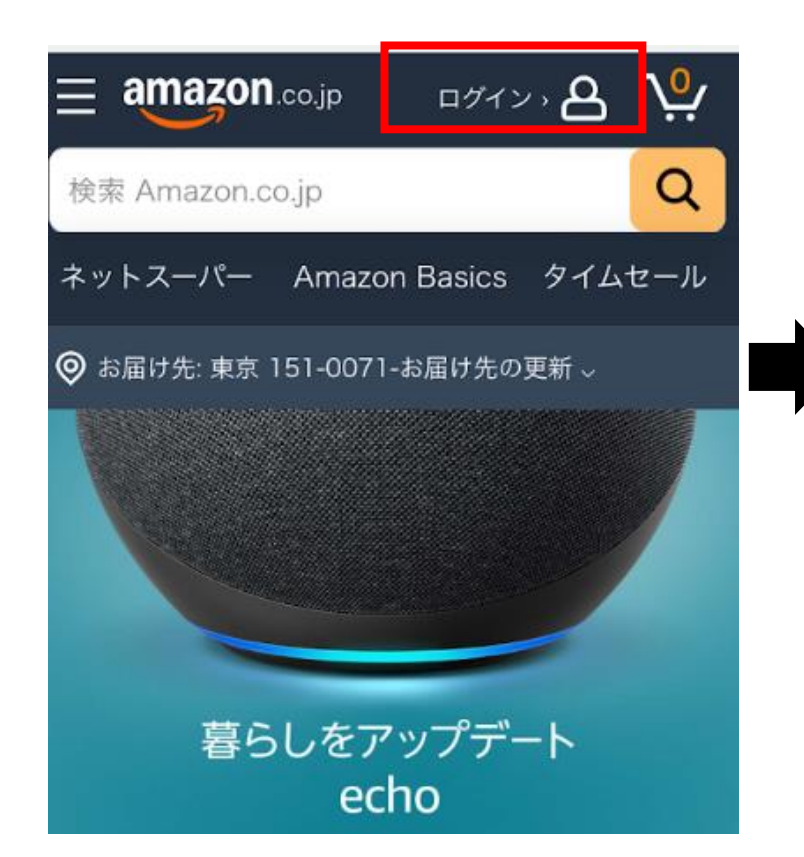

②ご自身の名前と人のマークがあ るところをおします

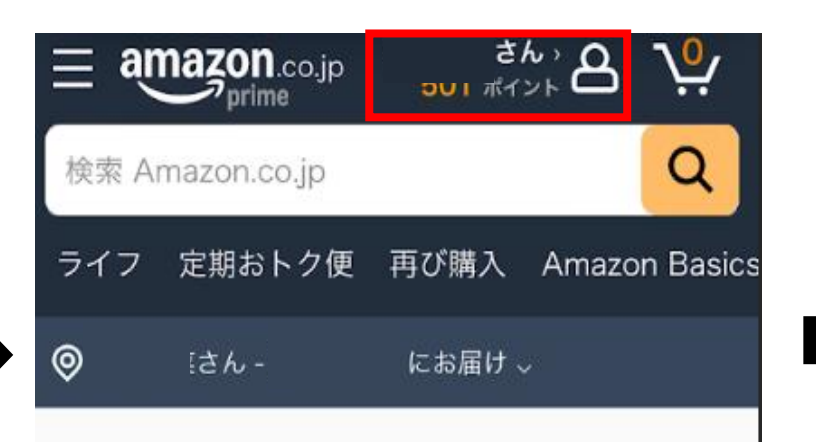

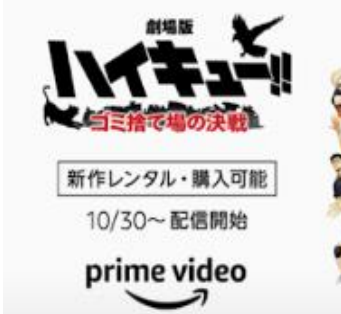

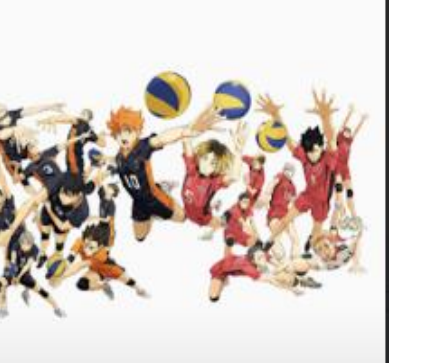

③下記のような画面が出るの で、「注文の追跡と管理」を おします

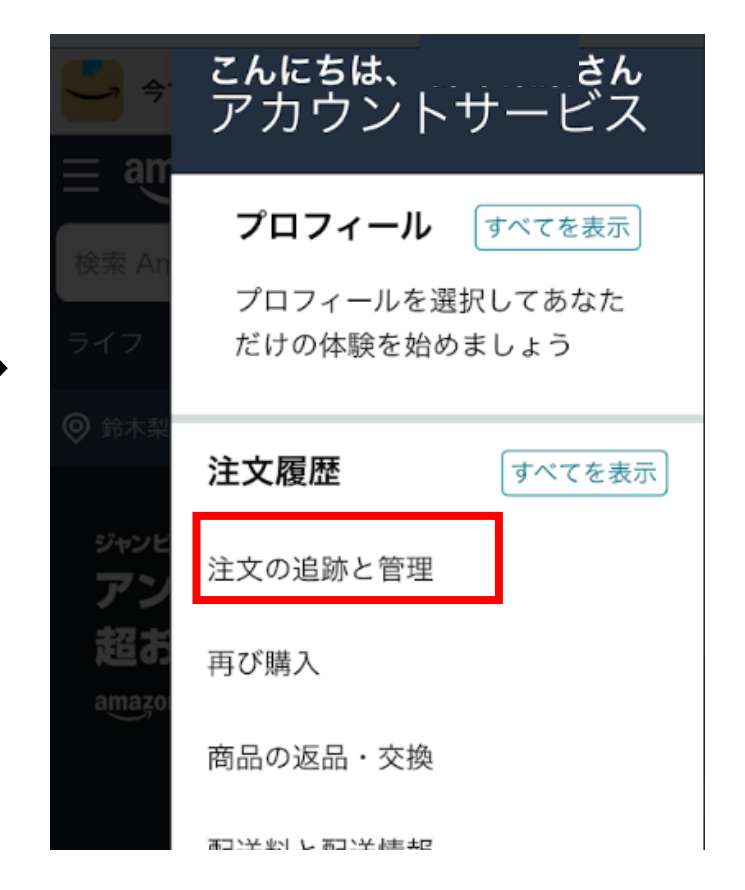

## Amazonのブラウザ版からの領収書の出し方(続き)

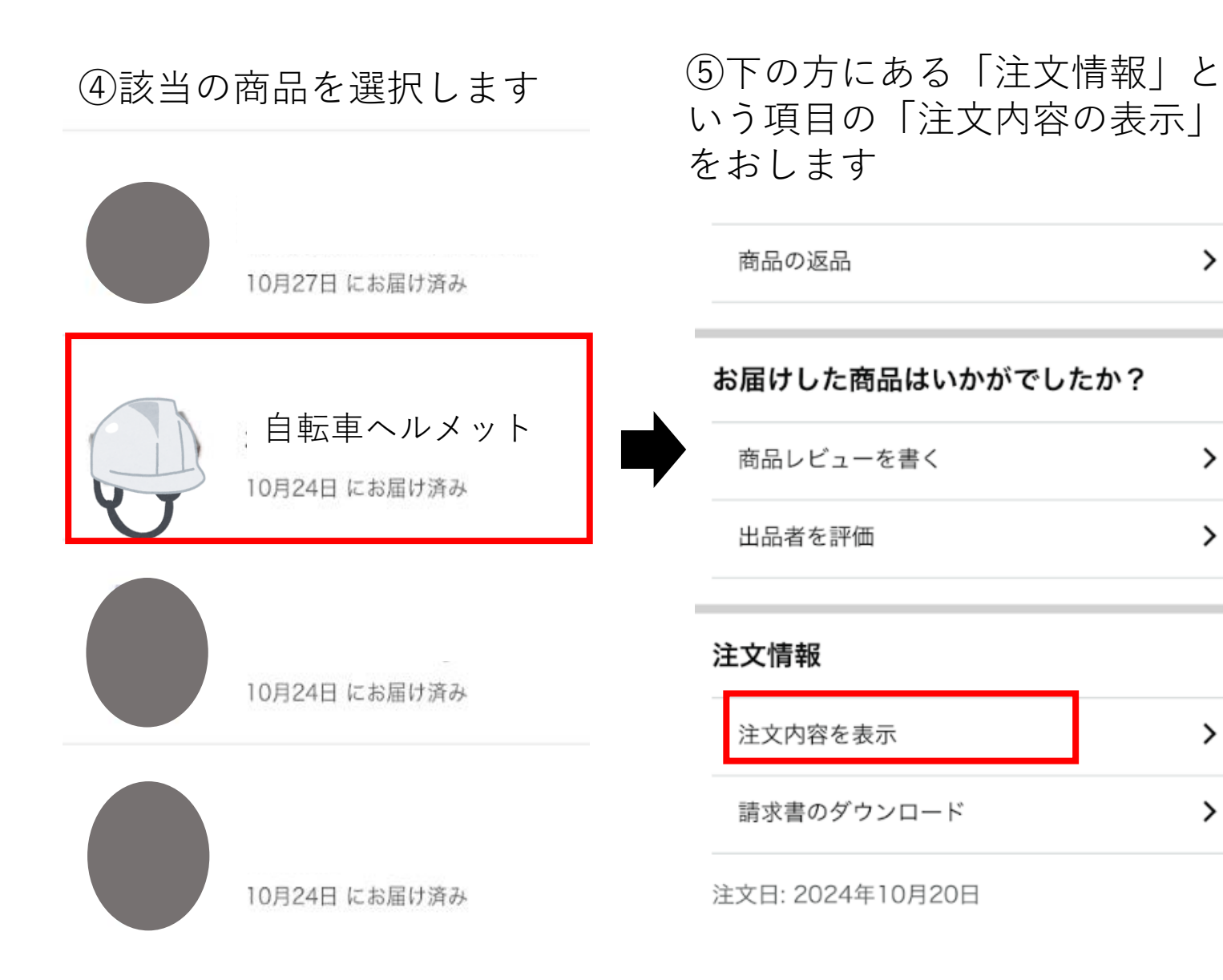

|     | > | < 注文履歴       |  |
|-----|---|--------------|--|
|     |   | 注文内容を表示      |  |
| たか? |   | 注文日:<br>注文番号 |  |
|     | > | 注文の合計        |  |
|     | > | 領収書/購入明細書の   |  |
|     |   | 詰求書のダウンロー    |  |

>

>

## 「領収書/購入明細書の表 (6) 示」をおします

| < 注文履歴       |               |   |
|--------------|---------------|---|
| 注文内容をま       | 長示            |   |
| 注文日:<br>注文番号 | 2024/10/20    |   |
| 注文の合計        | ¥1,258 (1 商品) |   |
| 領収書/購入明編     | 田書の表示         | > |
| 請求書のダウン      | ロード           | > |